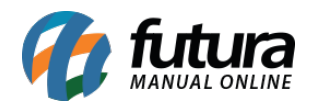

Sistema: Futura Server

**Caminh**o: <u>Vendas>Pedido - Gerar Conta</u>

Referência: FS79

Versão: 2017.07.03

**Como funciona**: Esta tela é utilizada para gerar contas a receber de pedidos de vendas baixados/faturados de forma dinâmica.

Para efetuar o procedimento, acesse o caminho indicado acima e o sistema irá abrir a tela abaixo:

| Gera                           | r Conta                                                                                      |                 |                                | F                              | 10 Gravar    | Cancelar        |             |            |          |              |          |   |
|--------------------------------|----------------------------------------------------------------------------------------------|-----------------|--------------------------------|--------------------------------|--------------|-----------------|-------------|------------|----------|--------------|----------|---|
| Consulta                       | Prin                                                                                         | cipal           | Cor                            | ntas                           | 7            |                 |             |            |          |              |          |   |
| Cod. Pedido                    |                                                                                              | ID Status Todos |                                |                                | •            |                 |             |            |          |              |          |   |
| Empresa                        | 2 LUCRO PRESUMIDO                                                                            |                 |                                |                                | Pesquis      | ar              |             |            |          |              |          |   |
| Cliente                        |                                                                                              |                 |                                |                                |              |                 |             |            |          |              |          |   |
| Cliente                        |                                                                                              |                 |                                |                                |              |                 |             |            |          |              |          |   |
| Vendedor                       |                                                                                              |                 |                                | Limpar Fi                      | ltro         |                 |             |            |          |              |          |   |
| endedor Ext.                   |                                                                                              | <u>a</u>        |                                |                                |              |                 |             |            |          |              |          |   |
| Periodo Data de Emissão        |                                                                                              | são             | A // -                         |                                | 11           | Seu Nro. Pedido |             |            |          |              |          |   |
| Ordem                          | Data de Emis                                                                                 | são             |                                | •                              | Nro Ficha    |                 | Nro. Nota   |            |          |              |          |   |
| ID                             | Nro. Pedido                                                                                  | Nro. Nota       | Cliente                        |                                | Raz          | ao Social       | Dt. Emissao | Dt. Saida  | Total    | Total Contas | Status   |   |
| 429                            | 01 23401                                                                                     |                 | 1701                           | ACRE - A                       | AC           |                 | 01/06/2017  | 01/06/2017 | 290,00   | 290,00       | Baixado  | ( |
| 423                            | 42301 23301 268 4201 SÃO PAULO LUCRO PRESUMIDO<br>39701 21101 4201 SÃO PAULO LUCRO PRESUMIDO |                 | 25/05/2017                     | 25/05/2017                     | 1.305,00     | 1.305,00        | Faturado    |            |          |              |          |   |
| 397                            |                                                                                              |                 | 4201                           | SÃO PAULO LUCRO PRESUMIDO      |              |                 | 12/05/2017  | 12/05/2017 | 100,10   | 100,10       | Faturado |   |
| 36901 20301<br>36001 19701     |                                                                                              | 3301            | 3301 AMAZONAS - AM             |                                |              | 03/05/2017      | 03/05/2017  | 1.058,00   | 1.058,00 | Faturado     |          |   |
|                                |                                                                                              |                 | 4201 SÃO PAULO LUCRO PRESUMIDO |                                |              | 26/04/2017      | 26/04/2017  | 64,99      | 64,99    | Faturado     |          |   |
| 35901 19601                    |                                                                                              |                 | 4201                           | 4201 SÃO PAULO LUCRO PRESUMIDO |              |                 | 25/04/2017  | 25/04/2017 | 1.595,00 | 1.595,00     | Baixado  |   |
| 35801 19501                    |                                                                                              |                 | 4201 SÃO PAULO LUCRO PRESUMIDO |                                |              | 25/04/2017      | 25/04/2017  | 1.595,00   | 1.595,00 | Baixado      |          |   |
| 35701 19401                    |                                                                                              |                 | 4201 SÃO PAULO LUCRO PRESUMIDO |                                |              | 25/04/2017      | 25/04/2017  | 1.595,00   | 1.625,00 | Baixado      |          |   |
| 35601 19301 4                  |                                                                                              | 4201            | 4201 SÃO PAULO LUCRO PRESUMIDO |                                |              | 25/04/2017      | 25/04/2017  | 1.595,00   | 1.595,00 | Baixado      |          |   |
| 354                            | 35401 18801 4201 SÃO PAULO LUCRO PRESUMIDO                                                   |                 |                                | 25/04/2017                     | 25/04/2017   | 246,05          | 246,05      | Baixado    |          |              |          |   |
| 353                            | 35301 18701 4201 SÃO PAULO LUCRO PRESUMIDO                                                   |                 |                                | 25/04/2017                     | 25/04/2017   | 1.230,27        | 1.230,26    | Baixado    |          |              |          |   |
| 344                            | 34401 17901 4201 SÃO PAULO LUCRO PRESUMIDO                                                   |                 |                                | 24/04/2017                     | 24/04/2017   | 1.273,45        | 1.303,45    | Baixado    |          |              |          |   |
| 319                            | 31901 15901 253 2001 GOIAS - GO                                                              |                 |                                | 13/04/2017                     | 13/04/2017   | 484,00          | 0,00        | Faturado   |          |              |          |   |
| 312                            | 201 15201 250 4201 SÃO PAULO LUCRO PRESUMIDO                                                 |                 |                                | 05/04/2017                     | 05/04/2017   | 842,60          | 872,60      | Faturado   |          |              |          |   |
| 288                            | 301 12701 13 CONSUMIDOR                                                                      |                 |                                | 24/03/2017                     | 24/03/2017   | 110,00          | 110,00      | Faturado   |          |              |          |   |
| 275                            | 27501 11501 2001 GOIAS - GO                                                                  |                 |                                | 20/03/2017                     | 20/03/2017   | 414,00          | 414,00      | Faturado   |          |              |          |   |
| 272                            | 27201 11301 2101 MATO GROSSO - MT                                                            |                 |                                |                                | 20/03/2017   | 18/05/2017      | 2.486,00    | 2.486,00   | Baixado  |              |          |   |
| 96                             | 9601 10701 95 3601 MINAS GERAIS - MG                                                         |                 |                                |                                | 17/03/2017   | 17/03/2017      | 3.096,42    | 3.096,42   | Faturado |              |          |   |
| 9501 10601 94 4201 SÃO PAULO L |                                                                                              |                 | JLO LUCRO PR                   | RESUMIDO                       | 17/03/2017   | 17/03/2017      | 2.518,78    | 0,00       | Faturado |              |          |   |
| 94                             | 01 10501                                                                                     |                 | 4201                           | SÃO PAL                        | JLO LUCRO PR | RESUMIDO        | 17/03/2017  | 17/03/2017 | 2.185,48 | 2.185,48     | Faturado |   |
| 88                             | 4201 SÃO PAULO LUCRO PRESUMIDO                                                               |                 |                                | 22/02/2017                     | 20/02/2017   | 268,12          | 298.12      | Baixado    |          |              |          |   |

Para gerar a conta, encontre o pedido de venda, clique em *Gerar Conta* e o sistema irá abrir a aba **Principal** para inserir as informações abaixo:

**Documento:** O sistema irá preencher automaticamente este campo para referenciar o documento que originou a conta a receber, como por exemplo PED:166 (Pedido de Venda

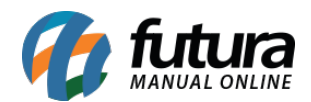

nº166);

Histórico: Nesta coluna é possível inserir informações sobre esta conta em específica;

**Prazo Pgto:** Insira o prazo de pagamento informado no pedido de venda ou um novo prazo, caso necessário;

*Valor*: Este campo será preenchido automaticamente de acordo com o o valor do pedido de venda;

**Botão Gerar Parcelas:** Ao finalizar as configurações acima, clique neste botão e o sistema abrirá a tela abaixo com as parcelas geradas. Após este procedimento, clique em **F10 Gravar** para validar esta operação.

| Pedido -<br>G<br>Consulta<br>ID :<br>Empresa :<br>Cliente :<br>Documento :<br>Historico : | Gerar Conta<br>erar Conta<br>a Principal<br>0 Nro. No<br>2 LUCRO PRESUMIE<br>1701 A ACRE - AC<br>PED: 24301              | E10 Grava<br>Contas<br>ta : 0<br>DO<br>ata de Emissao 27/06/2011              | r Cancelar<br>Tp. Operacao :<br>7 | Operação I                                                           | Direta                                     |                                  |                                  |                                                     |                                                                          |                                 |                                     |
|-------------------------------------------------------------------------------------------|----------------------------------------------------------------------------------------------------|-------------------------------------------------------------------------------|-----------------------------------|----------------------------------------------------------------------|--------------------------------------------|----------------------------------|----------------------------------|-----------------------------------------------------|--------------------------------------------------------------------------|---------------------------------|-------------------------------------|
| Prazo Pgito :<br>Valor :<br>Parcela<br>Codigo                                             | 2 30 / 60 / 90<br>378,15 Ge<br>Documento Conta (<br>PED: 24301 1/3 CAIXA<br>PED: 24301 2/3 CAIXA<br>PED: 24301 3/3 CAIXA | corrente Cobranca<br>Em Carteira<br>Em Carteira<br>Em Carteira<br>Em Carteira | Nosso Numero                      | Cnab Lote Vencimento<br>0 27/07/2017<br>0 28/08/2017<br>0 25/09/2017 | V. Parcela A<br>126,15<br>126,00<br>126,00 | crescimo<br>0,00<br>0,00<br>0,00 | Multa Ju<br>0,00<br>0,00<br>0,00 | ros Desconto<br>0,00 0,00<br>0,00 0,00<br>0,00 0,00 | Taxa da Fin. V. Receber<br>0,00 126,15<br>0 0,00 126,00<br>0 0,00 126,00 | V. Pago<br>0,00<br>0,00<br>0,00 | Saldo<br>126,15<br>126,00<br>126,00 |
| Descont<br>Valor Brut                                                                     | o: 0,0<br>so: <b>378,1</b> '                                                                                             | Taxa Da Fin. :<br><b>Valor Total :</b>                                        | 0,00<br><b>378,15</b>             | Acrescimo:<br>Pago:                                                  | 0,00<br>0,00 S                             | Multa :<br>SALDO :               | 37                               | 0,00 Ju<br>8,15                                     | ros: 0,00                                                                |                                 |                                     |